## **DISCOVERY: 3 - FILTERING SEARCH RESULTS**

TE PUNA MĀTAURANGA - LIBRARY LEARNING CENTRE

Learn how to use DISCOVERY filters to refine your search results.

- 1. Find the DISCOVERY search box on the Library website <u>https://library.nmit.ac.nz</u>.
- 2. Click on **Search DISCOVERY** to go directly to the DISCOVERY platform.
- 3. Common filter options appear below the search box as below:

| Find articles, journals, books & more                             |                 |
|-------------------------------------------------------------------|-----------------|
| Type your search                                                  | Q               |
| Online full text   Online full text + Library Catalogue  All time | Advanced search |

- **Online full text** full text resources (excludes Library Catalogue).
- **Online full text + Library Catalogue** this is pre-selected\* to include full text resources and our Library Catalogue collection. Excludes abstracts.
- **Peer reviewed** journal articles from scholarly publications.
- All time restricts your results by date (past 12 months, 5 years, or 10 years).
- 4. To bring up some search results, type, eg *Treaty of Waitangi* in the search box and press Enter key.
- 5. Once your results are retrieved, an **All filters** button will now

appear underneath the search box. (The **(1)** indicates the

already applied pre-selected filter. \*)

6. Click on **All filters** to open a panel to the right with a full list of all available DISCOVERY filters.

|                                                                                                    |                                                                                                    |                                                                                                    | 000                      | Active filters                                                                      |
|----------------------------------------------------------------------------------------------------|----------------------------------------------------------------------------------------------------|----------------------------------------------------------------------------------------------------|--------------------------|-------------------------------------------------------------------------------------|
| - All Structure Labor                                                                                                    |                                                                                                    | No. Source Ser. 1                                                                                    |                          | Online full text + Library Catal                                                    |
|                                                                                                    |                                                                                                    |                                                                                                    |                          | Online full text                                                                    |
| Book                                                                                                    |                                                                                                    |                                                                                                    |                          | Online full text + Library                                                          |
| Treaty of Waitang                                                                                                    | çi                                                                                                    |                                                                                                    |                          | Peer reviewed                                                                       |
| About this publication $\rightarrow$                                                                                                    |                                                                                                    |                                                                                                    |                          | Library Catalogue only                                                              |
| We found 1 more mate                                                                                                    | h for "Treaty of Waltangs" See all public                                                                                                 |                                                                                                    |                          | Date Range                                                                          |
|                                                                                                    |                                                                                                    |                                                                                                    |                          |                                                                                     |
| eBook                                                                                                    |                                                                                                    |                                                                                                    |                          | Content provider                                                                    |
| elook<br>Treaty of Waitangi Set                                                                                                    | tlements.                                                                                                    |                                                                                                    |                          | Content provider                                                                    |
| eBook<br><u>Treaty of Waitangi Set</u><br>Summary: As the settlement of I<br>and controversies of Treaty settle                                                                                                    | tlements.                                                                                                    | e, this timely book considers the ad                                                                 | lievements               | Content provider<br>Source Types                                                    |
| eBook<br>Treaty of Waitangi Set<br>Summary: As the settlement of 1<br>and controversies of Treaty settl<br>Subjects: Maori (New Zealand p                                                                                                    | tlements.<br>historical claims draws toward a clos<br>lements over the years.<br>eople) Claims: Maori (New Zealan                         | e, this timely book considers the act<br>d people) Legal status, laws, etc. 1                        | lievements<br>freaty of  | Content provider<br>Source Types<br>Subject                                         |
| etbook<br>Treaty of Waitangi Set<br>Summary: As the settlement of J<br>and controversies of Treaty settl<br>Subjects: Maori (New Zealand p<br>Weitangi (1840): Electronic bool<br>Meltandi 2012                                                                                                    | ttlements.<br>historical claims draws toward a clos<br>lements over the years.<br>eople) Claims: Maori (New Zealan<br>ks                  | e, this timely book considers the act<br>d people) - Legal status, laws, etc. 1                      | vievements.<br>Treaty of | Content provider<br>Source Types<br>Subject                                         |
| elisole<br>Treaty of Waitangi Set<br>Summary: As the settlement of and<br>controversites of Treaty sett<br>Subjects: Maon (New Zealand of<br>Weitangi (1840); Electronic bool<br>peathede ic. 201<br>Database Inc. 201<br>Database Inc. 201<br>D | tlements.<br>historical claims draws toward a clos<br>terrents over the years.<br>eople) Claims: Maori (New Zealan<br>ks                  | e, this timely book considers the act<br>d people) – Legal status, laws, etc. 3                      | lievements<br>Ireaty of  | Content provider<br>Source Types<br>Subject<br>Publisher                            |
| ebook<br>Treaty of Waitangi Set<br>Summary, As the settlement of and<br>and controversites of Treaty sets<br>Subjects: Maori (New Zealand p<br>Weitangi (1840): Electronic bool<br>Audabade in 2012<br>Ortabase ProQuez chools<br>by Sthere, Turche<br>Status:                                                                                                    | tlements.<br>historical claims draws toward a clos<br>lements over the years.<br>eoplej Claims: Maori (New Zealan<br>13<br>cocation:      | e, this timely book considers the act<br>d people) – Legal status, laws, etc. 1<br>Call number:      | lievements<br>freaty of  | Content provider<br>Source Types<br>Subject<br>Publisher<br>Publication             |
| ebook<br>Treaty of Waitangi Set<br>Summary, As the settlement of and<br>and controversites of Preasy sets<br>Subjects: Maori (New Zealand p<br>Weitangi (1840): Electronic.bool<br>Audahabeli (a):07<br>Database (n):07<br>Database (n):07<br>Batase:<br>And Catalog Record                                                                                                    | tlements.<br>historical claims draws toward a clos<br>lements over the years.<br>eoplej Claims: Macri (New Zealan<br>S<br>S               | e, this timely book considers the act<br>d people) – Legal status, laws, ecc. J<br>Call number       | tievements<br>freaty of  | Content provider<br>Source Types<br>Subject<br>Publicher<br>Publication             |
| ettook<br>Treaty of Waitangi Set<br>Sammary At the settlement of<br>and contruventies of Treaty set<br>Subjects: Mann (New Zealand p<br>Weitangi (1840): Electronic bool<br>Publishe in: 2012<br>Database: Product chois<br>Settoo:<br>Wei Catalog Record                                                                                                    | tlements.<br>Historical claims draws toward a clos<br>ements over the years.<br>eoplej - Claims: Maon thew Zealan<br>IS<br>Locatien:<br>- | e, this timely book considers the ait<br>d people) – Legal status, laws, etc. 1<br>Call number:      | nievements<br>freaty of  | Content provider<br>Source Types<br>Subject<br>Publisher<br>Publication<br>Language |
| elisok Trcaty of Waitang Set Sammary A the settlement of and controversies of Treaty set Subjects: Maon (New Zealand p Westing: 1940;Electronic bool Padakae in 2012 Dedakae in 2012 Dedakae in 2012 Satass: View Catalog Record  Ded Access now View dedals                                                                                                    | tlements.<br>historical claims draws toward a clos<br>lements over the years.<br>eoplej Claims: Macri Olew Zealan<br>S<br>Escatien:<br>-  | e, this timely book considers the act<br>d peoples – Legal status; laws, etc. ]<br>Call number:<br>- | tevenents<br>treaty of   | Content provider Source Types Subject Publication Language Geography                |

| Treaty of Waita   | ngi              |        |
|-------------------|------------------|--------|
| 🚽 All filters (1) | Online full text | O Peer |

nmit | 💓 Te Pūkenga

- The Active filters area lists filters that have been applied already. Notice that Online full text + Library Catalogue has been included by default.
- From the Active filters area, you can click each X to remove a filter, or Clear all (at the bottom of the menu) to remove them all.
- 10. The area below this lists the common filters which are displayed on the DISCOVERY main platform. Any applied filters will be ticked already. You can untick any filter to de-select it.
- 11. The filters below the top common ones, are available as an expandable menu and include:
  - **Date Range** publication time period.
  - Content provider filters by collections such as Science Direct, Gale databases, etc.
  - Source types filters by format such as by book, journal article, thesis, etc.
  - **Subject** specific subject area.
  - **Publisher** publishing organisation such as Oxford, Springer, Wiley, etc.
  - Publication publications such as journals, newspapers, new agencies, etc.
  - Language language of publication.
  - **Geography** filters by location of publication and as a subject such as a country.
  - **Location** Library location of the collection, such as Nelson, Marlborough, or Richmond.

To select filters from the menu, you can click:

- on the arrow beside each filter heading to expand a menu option as seen above.
- to tick any relevant filter options.
- on **+...more** (see right) to expand the list and then use the scroll bar to see the full range.
- 12. When a filter is selected in a category, a tally will appear beside the filter category.
- Once you have made your selection(s), click **Apply** (at bottom of panel) to action the filters and your search results will reduce/increase according to your selections.

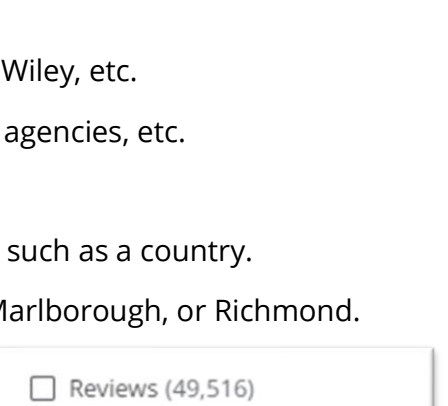

Trade Publications (45,936)

All filters

Active filters

Online full text

Peer reviewed

Library Catalogue only

Online full text + Library Catalogue 🗙

Online full text + Library Catalogue

| <b>Content provider (1)</b><br>Australia/New Zeal <mark>and Ref</mark> erenc | > |
|------------------------------------------------------------------------------|---|
| <b>Source Types (1)</b><br>Academic Journals                                 | > |

nmit | 💓 Te Pūkenga

+9 more

## TIPS:

- Clicking on the DISCOVERY **logo** will clear your search and filters.
- To narrow your results to eBooks, select <u>both</u> **Books** and **eBooks** from the **Source type** menu.

Need more help?...see our other Library Help Guides.

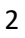